# Руководство пользователя ICONBIT HDM34 HDMI

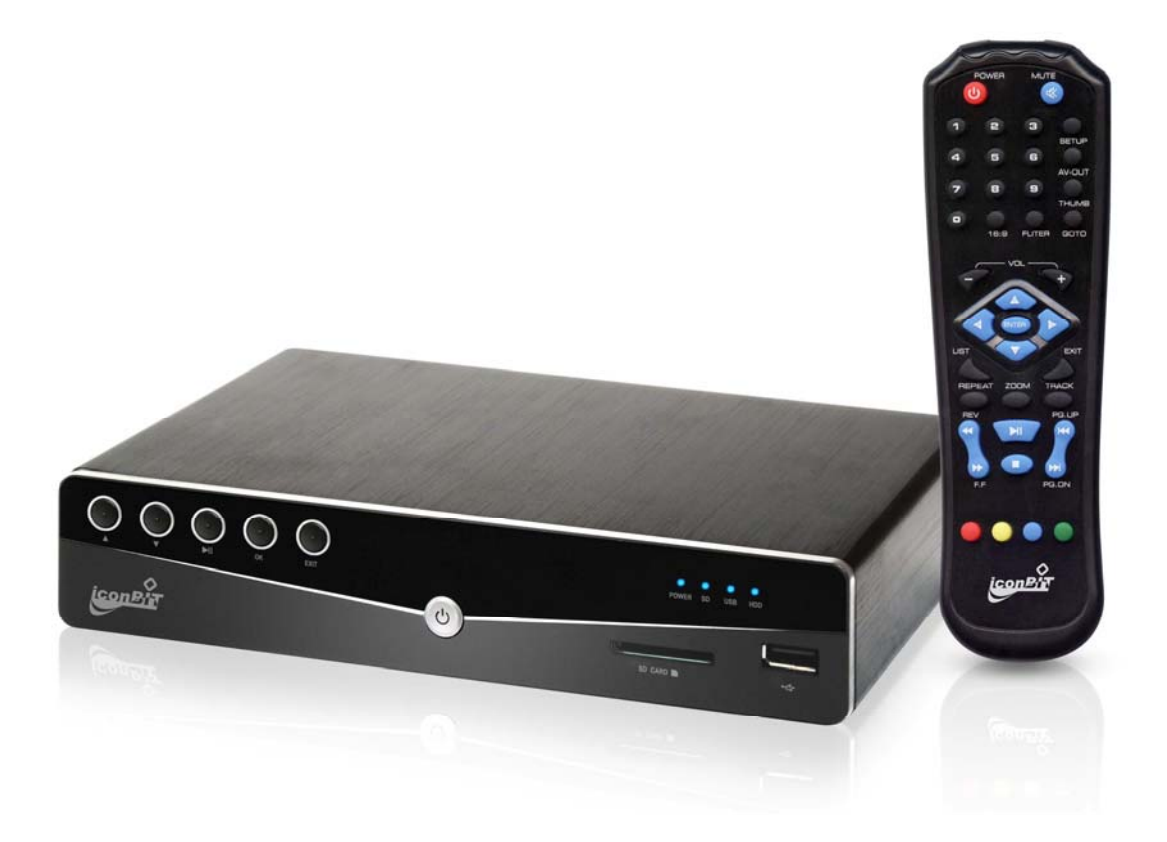

| 1. ВВЕДЕНИЕ                                           |
|-------------------------------------------------------|
| 1.1 ПРЕДИСЛОВИЕ                                       |
| 1.2 КОМПЛЕКТ                                          |
| 1.3 Предупреждения                                    |
| 1.3.1 Общие замечания по использованию                |
| 1.3.2 Адаптер питания                                 |
| 1.3.3 Радиопомехи                                     |
| 1.3.4 Ремонт                                          |
| 1.3.5 Другие важные указания по технике безопасности4 |
| 2. КОММУТАЦИЯ                                         |
| 2.1 Подключение источника питания                     |
| 2.2 ПОДКЛЮЧЕНИЕ USB-УСТРОЙСТВ                         |
| 2.3 Установка карты памяти                            |
| 2.4 Подключение к телевизору                          |
| 2.4.1 Выход Аудио/Видео (А/V)                         |
| 2.4.2 Выход НDMI                                      |
| 2.4.3 Подключение к цифровому усилителю6              |
| 2.5 Подключение к компьютеру                          |
| 3. УПРАВЛЕНИЕ                                         |
| 3.1 Описание элементов управления плеера              |
| 3.1.1 Передняя панель                                 |
| 3.1.2 Задняя панель                                   |
| 3.1.3 Пульт дистанционного управления9                |
| 3.2 ПОДГОТОВКА К ВОСПРОИЗВЕДЕНИЮ                      |
| 3.2.1 Включение / выключение                          |
| 3.2.2 Настройки                                       |
| 3.3 ПРОСМОТР ФОТОГРАФИЙ12                             |
| 3.4 Воспроизведение музыки                            |
| 3.5 Воспроизведение видео                             |
| 3.6 Управление файлами                                |
| 4. ОБНОВЛЕНИЕ СИСТЕМЫ                                 |

# 1. Введение

# 1.1 Предисловие

Благодарим вас за выбор мультимедийного плеера iconBIT HDM34 HDMI, с помощью которого вы сможете воспроизводить музыку, фотографии и видео. Мы надеемся, вам понравится использовать этот плеер для досуга и развлечения. Этот плеер имеет следующие особенности:

#### Аудио/Видео выходы

- > Выход HDMI V1.3 для передачи высококачественного AV-сигнала
- > Композитный видео и аудио (стерео) выходы, для простой аналоговой коммутации
- > Коаксиальный и оптический интерфейсы для вывода цифровых аудиосигналов
- > Настраиваемое видео-разрешение NTSC, PAL, 576p, 720p, 1080i, 1080p

#### Воспроизведение мультимедиа данных

Ваш плеер поддерживает большинство популярных аудио, видео и графических форматов файлов (с декодированием видео высокого разрешения 1080р)

- Видео форматы: AVI/MKV/TS/TP//M2TS/MPG/MJPG/MP4/MOV/VOB
- Аудио форматы: MP3/WMA/AAC
- > Графические форматы: JPEG/BMP/PNG
- > Слайдшоу фотографий с воспроизведением фоновой музыки

#### Поддержка USB и карт памяти

Ваш плеер позволяет просматривать файлы с карт памяти и различных устройств, подключенных по USB, таких как USB-флеш карты, портативные жесткие диски, и даже с подключенных по USB цифровых камер (имеющих собственную память).

- USB разъемы х 2
- Слот для чтения SD карт х 1

# 1.2 Комплект

| Предмет                         | Количество          |
|---------------------------------|---------------------|
| Мультимедиа плеер               | 1 шт.               |
| Адаптер питания                 | 1 шт.               |
| Пульт дистанционного управления | 1 шт.               |
| Батарея для пульта ДУ           | 2 шт.               |
| Кабель Аудио/Видео              | 1 шт.               |
| Кабель HDMI Cable               | 1 шт. (опционально) |
| Руководство пользователя        | 1 шт.               |

#### Примечание:

Фактическое содержимое упаковки может незначительно отличаться от приведенного в этом руководстве списка.

# 1.3 Предупреждения

Этот плеер разработан и произведен с учетом возможности максимально безопасного использования. Вам необходимо познакомится со следующими инструкциями, позволяющими безопасно и эффективно пользоваться плеером.

## 1.3.1 Общие замечания по использованию

Пользователь не должен модифицировать плеер. При работе с жестким диском температура окружающей среды должна быть от +5 до +40.

## 1.3.2 Адаптер питания

Напряжение питания плеера: DC 12V.

Для использования плеера, подключайте адаптер питания входящий в комплект. Убедитесь в том, что кабель питания нигде не поврежден и не передавлен. Во избежание повреждений электрическим током всегда отключайте адаптер питания от розетки перед очисткой. Никогда не используйте адаптер плеера во влажных и запыленных средах. Не заменяйте самостоятельно коннекторы и кабель питания.

## 1.3.3 Радиопомехи

Многие электронные устройства могут быть подвержены радиочастотным помехам.

- > Этот плеер не является источником вредных помех и излучений;
- Этот плеер может некорректно работать, находясь в непосредственной близости к источникам сильных радиопомех.

## 1.3.4 Ремонт

Если ваш плеер требует ремонта, не пытайтесь выполнить его самостоятельно, а обращайтесь к специалистам сервисной службы. В результате попыток самостоятельно починить плеер, вы наоборот можете повредить его, и лишится гарантийного сервисного обслуживания.

## 1.3.5 Другие важные указания по технике безопасности

- > Не подвергайте плеер воздействию воды и других жидкостей.
- Не разбирайте плеер; самостоятельный ремонт плеера или его модификация приводящие к повреждениям, лишают вас гарантийного сервисного обслуживания.
- > Не нажимайте на кнопки плеера слишком сильно.
- > Избегайте сильных ударов и встряхивания плеера.
- > Избегайте перегрева плеера.
- В результате воздействия электростатических разрядов и сильных электромагнитных полей плеер может функционировать некорректно. Если это всё-таки произошло, попробуйте отключить кабель питания и через некоторое время снова запустить плеер в нормальный рабочий режим, убедившись прежде, что вы исключили источники негативных воздействий.

# 2. Коммутация

#### 2.1 Подключение источника питания

- > Подключите AC-адаптер к гнезду DC IN на плеере;
- > Подключите AC-адаптер к сети переменного тока.

Примечание: параметры источника питания DC: 12V, 3A

## 2.2 Подключение USB-устройств

- > Убедитесь, что плеер включен;
- > Подключите USB-флешку / портативный USB жесткий диск и т.п. к порту USB HOST.

## 2.3 Установка карты памяти

SD-карты памяти устанавливаются путем помещения их в специальный слот.

- Поверните карту к слоту правильной стороной.
- > Вставьте карту в соответствии с указателем.

## 2.4 Подключение к телевизору

#### 2.4.1 Выход Аудио/Видео (A/V)

- > Подключите трехцветный кабель к разъемам A/V OUT на плеере;
- > Подключите трехцветный кабель к разъемам A/V IN на телевизоре.

Кроме этого, вы можете использовать и цифровые аудио-выходы (коаксиальный или оптический), когда соединяетесь с телевизором через композитный видео выход.

## 2.4.2 Выход HDMI

- > Подключите один конец HDMI-кабеля к соответствующему гнезду на плеере;
- > Подключите другой конец HDMI-кабеля к HDMI-гнезду на телевизоре.

В этом случае вы можете получить изображение лучшего качества и звуковой сигнал, проходящий по одному и тому же кабелю вместе с видео.

## 2.4.3 Подключение к цифровому усилителю

- Подключите один RCA-коннектор коаксиального кабеля (или один из Toslink-штекеров оптического кабеля) к соответствующему разъему S/PDIF на плеере;
- Затем подключите другой коннектор к соответствующему S/PDIF разъему на вашем цифровом устройстве (это может быть цифровой усилитель или декодер).

Примечание: Оптический и коаксиальный кабели в комплект не входят.

# 2.5 Подключение к компьютеру

- > Подключите один конец USB-кабеля к плееру
- > Подключите другой конец USB-кабеля в USB2.0 порт на компьютере.
- ▶ Включите питание

В этом случае вы можете использовать плеер как обычный переносной жесткий диск.

# 3. Управление

# 3.1 Описание элементов управления плеера

# 3.1.1 Передняя панель

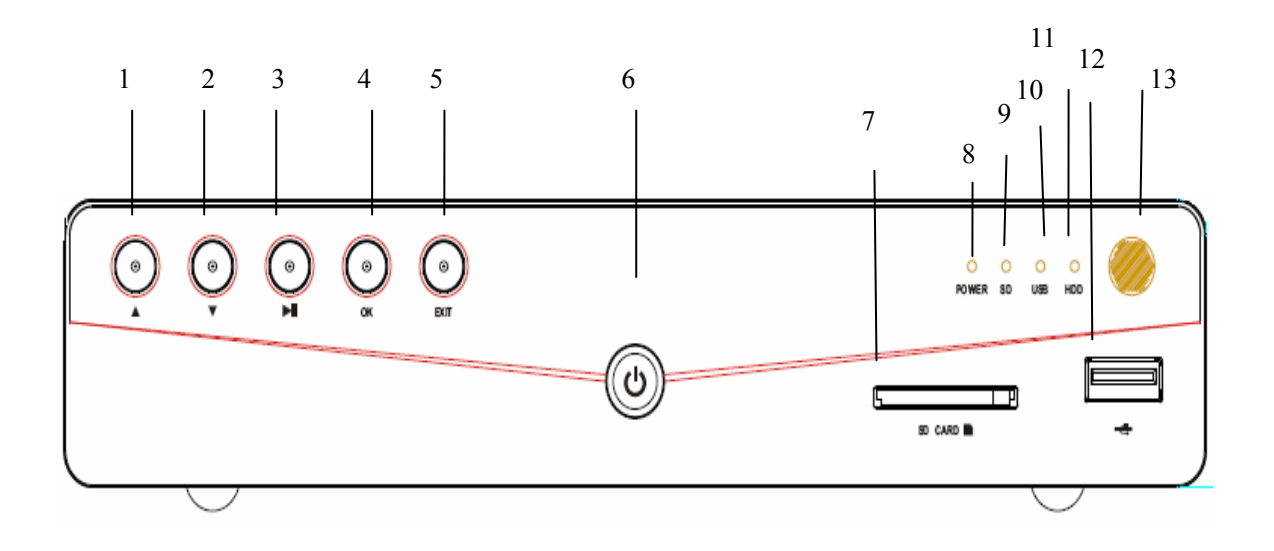

1 UP (НАВИГАЦИЯ ВВЕРХ) 3 PLAY/PAUSE (ВОСПР/ПАУЗА) 5. EXIT (ВЫХОД) 7. СЛОТ SD-КАРТЫ 9. ИНДИКАТОР SD-КАРТЫ 11. ИНДИКАТОР HDD 13 ОКНО IR-ПРИЕМНИКА 2. DOWN (НАВИГАЦИЯ ВНИЗ)
4. OK (ПОДТВЕРЖДЕНИЕ)
6. ВЫКЛЮЧАТЕЛЬ STANDBY
8. ИНДИКАТОР ПИТАНИЯ
10.ИНДИКАТОР USB
12.ПОРТ USB HOST

## 3.1.2 Задняя панель

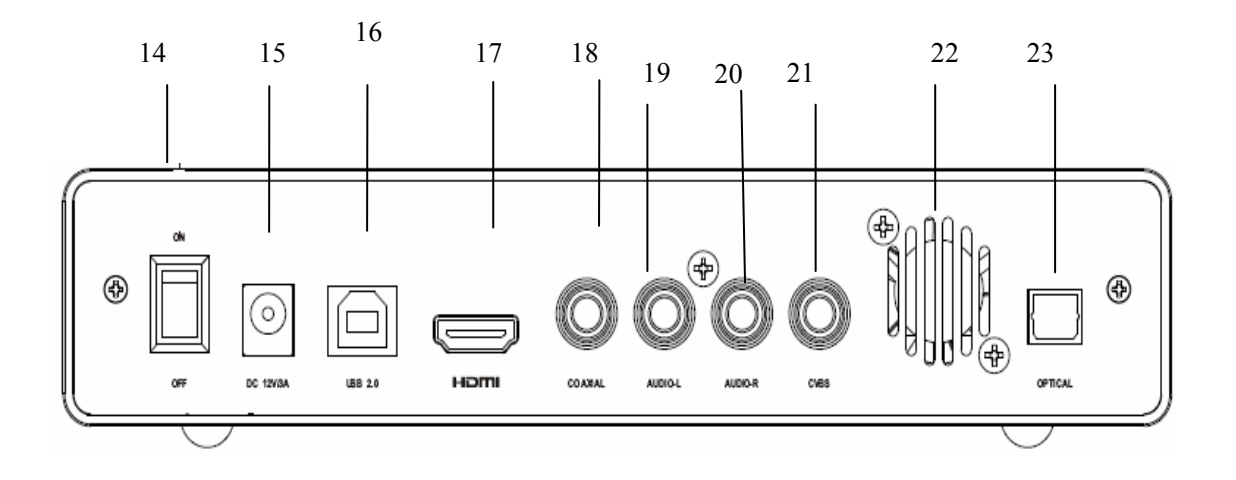

- 14. ВЫКЛЮЧАТЕЛЬ ПИТАНИЯ
- 16. ПОРТ USB2.0 (КОМПЬЮТЕР) 17. НDМІ-ВЫХОД
- 18. КОАКСИАЛЬНЫЙ ВЫХОД
- 20. АУДИО-ВЫХОД (ПРАВЫЙ)
- 22. СИСТЕМА ОХЛАЖДЕНИЯ
- 15. РАЗЪЕМ DC-АДАПТЕРА
- 19. АУДИО-ВЫХОД (ЛЕВЫЙ)
- 21. КОМПОЗИТНЫЙ ВИДЕОВЫХОД
- 23. ОПТИЧЕСКИЙ ВЫХОД

## 3.1.3 Пульт дистанционного управления

В приведенном ниже описании, большинство операций может осуществляться с помощью кнопок пульта дистанционного управления.

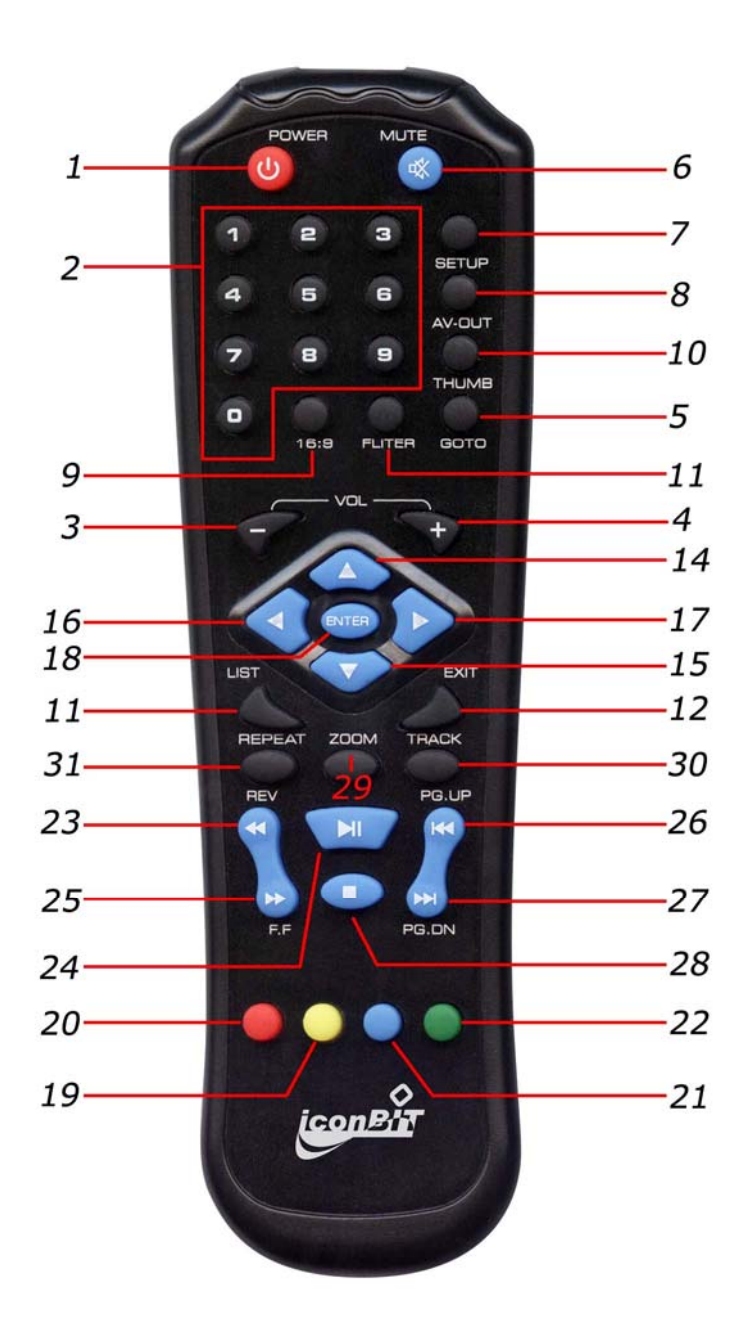

| Номер | Название        | Функция                                                     |
|-------|-----------------|-------------------------------------------------------------|
| 1     | POWER           | Включение/выключение питания ("спящий" режим вкл/выкл)      |
| 2     | NUMERIC BUTTONS | Кнопки с номерами                                           |
| 3     | VOL+            | Кнопка увеличения громкости.                                |
| 4     | VOL-            | Кнопка уменьшения громкости.                                |
|       |                 | Нажмите, чтобы ввести время воспроизведения, к которому     |
| 5     | GOTO            | нужно перейти                                               |
| 6     | MUTE            | Нажмите, чтобы заглушить аудио выход                        |
| 7     | SETUP           | Нажмите, чтобы войти в главное меню настроек                |
| 8     | AV-OUT          | Переключение выхода между режимами576Р, 720Р, 1080і, 1080Р. |
| 9     | 16:9            | Переключение соотношения сторон экрана - 16:9 и 4:3         |
| 10    | THUMB           | Нажмите, чтобы просматривать сразу по 9 картинок на экране. |
| 11    | FLITER          | Выбор музыки для списка воспроизведения (плейлиста).        |
| 12    | EXIT            | Нажмите, чтобы выйти из диалогового окна                    |
| 13    | LIST            | Вызов списка избранного воспроизведения (плейлиста)         |
|       |                 | 1. Перемещение вверх в меню/навигации.                      |
| 14    | UP              | 2. Поворот фотографии в режиме просмотра.                   |
|       |                 | 1. Перемещение вниз в меню/навигации.                       |
| 15    | DOWN            | 2. Поворот фотографии в режиме просмотра.                   |
| 16    | LEFT            | Навигация влево                                             |
| 17    | RIGHT           | Навигация вправо                                            |
| 18    | ENTER           | Нажмите для подтверждения выбора файла или опции            |
| 19    | YELLOW          | Резервная кнопка, на которую функция не назначена.          |
| 20    | RED             | Нажмите, чтобы посмотреть информацию о файле                |
| 21    | BLUE            | Нажмите, чтобы вызвать опции субтитров                      |
| 22    | GREEN           | Резервная кнопка, на которую функция не назначена.          |
|       |                 | Запуск обратного ускоренного воспроизведения.               |
| 23    | REV             | Продолжайте нажимать, чтобы выбрать скорость.               |
| 24    | PLAY/PAUSE      | Запустить воспроизведение или поставить на паузу.           |
|       |                 | Запуск ускоренного воспроизведения.                         |
| 25    | FF              | Продолжайте нажимать, чтобы выбрать скорость.               |
| 26    | STOP            | Нажмите, чтобы остановить процесс воспроизведения           |
| 27    | PG.UP           | Воспроизвести предыдущий файл                               |
| 28    | PG.DN           | Воспроизвести следующий файл                                |
| 29    | ZOOM            | Нажмите, чтобы увеличить/уменьшить масштаб (фото или видео) |
| 30    | TRACK           | Нажмите, чтобы выбрать звуковую дорожку                     |
| 31    | REPEAT          | Опции повтора (повторить, повторить все, шаффл)             |

# 3.2 Подготовка к воспроизведению

## 3.2.1 Включение / выключение

#### Включение питания

После подключения адаптера питания к гнезду DC IN и включения тумблера "Power" на задней панели, плеер перейдет в режим ожидания. Затем нажмите кнопку "Power" на передней панели плеера или на пульте ДУ. При этом индикатор питания должен загореться голубым светом, во время загрузки будет отображаться логотип и затем на экране появится главное меню. Выключение питания

Нажмите кнопку питания на передней панели, и плеер перейдет в режим ожидания. Индикатор питания при этом должен гореть красным. Затем вы можете выключить тумблер "Power" на задней панели и отсоединить кабель адаптера питания.

## 3.2.2 Настройки

Меню Setup позволяет вам настроить ваш плеер по своему усмотрению. Здесь доступны три основные Setup-опции - SYSTEM, MOVIE, и PHOTO. Используйте кнопки навигации LEFT/RIGHT для выбора нужного меню и затем нажмите ENTER для подтверждения. Нажмите EXIT, если захотите выйти из меню, или подняться на уровень выше.

#### 1) Изменение системных настроек

Используйте это меню для изменения настроек системы и аудио:

- LANGUAGE: система на вашем плеере, может быть представлена как английском, так на других языках. Выберите нужный язык через это меню
- > ASPECT RATIO (СООТНОШЕНИЕ СТОРОН)
  - 4:3 Full: Показывать картинку или фильм на полный экран.
  - 4:3 Pan Scan: Показывать широкоэкранное видео на весь экран, отсекая изображение, выходящее за пределы. Вы можете выбирать этот режим, если подключаете к стандартному телевизору 4:3.
  - 4:3 Letter Box: Показывать широкоэкранное видео с двумя черными полями сверху и снизу экрана. Вы можете выбирать этот режим, если подключаете к стандартному телевизору 4:3.
  - 16:9 Panoramico: Растягивает изображение по горизонтали до соотношения 16:9.
- > TV FORMAT: Выберите тип ТВ-системы NTSC или PAL
- > HDMI: Выберите параметры этого видео-выхода: 720P, 1080I, 1080P
- SPDIF: Вы можете настроить цифровой выход на стандарты PCM или RAW DATA, а также выключить его - OFF.
- PREVIEW: Выберите ON, чтобы активировать функцию предпросмотра мультимедиа файлов в режимах Photo, Music и Movie.
- FACTORY DEFAULT: Здесь вы можете сбросить настройки плеера к значениям по умолчанию.
- > FIRMWARE VERSION: Показывает информацию о микропрограмме вашего плеера.

#### 2) Изменение настроек воспроизведения видео

- > **ASPECT RATIO:** Применение пропорций видео Discard (отменить) / Кеер (принять)
- > SUBTITLE SPECIFIC: Выбор размера субтитров: Нормальный / Маленький / Большой
- > SUBTITLE BG: Цвет фона субтитров: Прозрачый, Серый, Желтый, Зеленый или Белый
- > SUBTITLE FONT COLOR: Цвет шрифта субтитров: Красный / Зеленый / Синий
- START RESUME: Активация этой опции позволяет запоминать точку на которой вы остановили воспроизведение, и при последующем запуске продолжить просмотр с того же места.

#### 3) Изменение настроек фотоальбома

- SLIDE TIME: Вы можете установить интервал показа картинок в слайдшоу (2, 3, 5 или 7 секунд).
- > SLIDE MODE: Выбор режима слайдшоу.

#### 4) Форматирование внутреннего жесткого диска

Вы можете форматировать и размечать разделы на жестком диске (FAT32 или NTFS).

Выберите раздел кнопками "UP / DOWN" на ПДУ, -→ нажмите "ОК" на ПДУ, -→ выберите файловую систему (FAT32 или NTFS) → нажмите "ОК" чтобы приступить → дождитесь окончания процедуры. **Примечание**: Убедитесь, что вы сделали резервную копию важных данных перед форматированием, иначе они будут потеряны.

# 3.3 Просмотр фотографий

В этом режиме будут отображаться все директории и совместимые графические файлы, находящиеся в них. Установите для пункта preview в настройках значение "on"

| Кнопка        | Функция                                                      |
|---------------|--------------------------------------------------------------|
| UP/DOWN       | Поворот фотографии в нужном направлении.                     |
| REPEAT        | Установка опций повтора: One, All, (и Shuffle).              |
| ENTER         | При нажатии картинка открывается на полный экран             |
| PLAY/PAUSE    | При нажатии включается слайдшоу                              |
| STOP          | При нажатии останавливается слайдшоу                         |
| тнимв         | Одновременный показ девяти картинок                          |
| ZOOM          | Масштабирование картинки.                                    |
| PG.UP/PG.DOWN | 1) Показ предыдущей/следующей фотографии при воспроизведении |
|               | 2) Показ предыдущей/следующей страницы меню                  |
| LIST          | Отображение информации о графическом файле                   |
| GOTO          | Запуск фоновой музыки                                        |

Следующие кнопки можно использовать для управления просмотром фотографий

#### Примечание:

Система будет воспроизводить звуковые файлы как фоновую музыку, если:

- > Вами сформирован плейлист (список воспроизведения избранных файлов)
- > Звуковые файлы в текущей директории, если плейлист не задан
- Звуковые файлы из корневой директории, если в текущей их нет.

# 3.4 Воспроизведение музыки

| Кнопка        | Функция                                                         |
|---------------|-----------------------------------------------------------------|
| UP/DOWN       | Перемещение курсора вверх/вниз                                  |
| ENTER         | Запуск воспроизведения выбранного файла. Подробная              |
|               | информация о файле будет показана в правой части экрана         |
| REPEAT        | Установка опций повтора: One, All, (и Shuffle).                 |
| PLAY/PAUSE    | Поставить на паузу и продолжить воспроизведение после остановки |
| REV/F.F       | Ускоренное воспроизведение. Повторное нажатие – выбор скорости  |
| STOP          | Остановка воспроизведения                                       |
| FLITER        | Нажмите, чтобы добавить файл в плейлист.                        |
| LIST          | Вызов списка воспроизведения избранных файлов (плейлиста)       |
| EXIT          | Выход из воспроизведения/плейлиста к нормальному режиму         |
| PG.UP/PG.DOWN | 1) В меню: показывает предыдущую/следующую страницу             |
|               | 2) При воспроизведении: запускает предыдущий/следующий файл     |
| RED           | Выбор всех файлов в плейлисте для удаления.                     |
| GOTO          | Перейти к заданному времени воспроизведения.                    |
| LIST          | Показать статус повтора в режиме плейлиста.                     |

В режиме прослушивания музыки доступны следующие кнопки управления воспроизведением.

#### Управление плейлистом

Плеер поддерживает функцию создания списка воспроизведения избранных файлов (плейлиста), что позволяет вам выбирать файлы с жесткого диска или подключенных устройств и затем, когда потребуется, воспроизводить в нужном порядке. Плейлист сохраняется на текущем разделе диска.

#### Добавление файлов в плейлист

Вы можете создать музыкальный плейлист, нажав кнопку **FLITER** на выбранном файле, и этот файл будет помечен. Затем нажмите кнопку **LIST** для подтверждения, и будет показан список всех добавленных в плейлист файлов.

#### Удаление файлов из плейлиста

Выберите звуковой файл и нажмите кнопку и он будет помечен "x", после чего нажмите ENTER для немедленного удаления из списка, или же он будет удален при выходе из плейлиста.

# 3.5 Воспроизведение видео

Следующие кнопку используются для контроля воспроизведения видео:

| Кнопка        | Функция                                                         |
|---------------|-----------------------------------------------------------------|
| UP/DOWN       | Перемещение курсора вверх/вниз                                  |
| ENTER         | Предпросмотр видео файла в правой части окна (для этого функция |
|               | Preview должна быть включена в меню настроек)                   |
| PLAY/PAUSE    | Поставить на паузу и продолжить воспроизведение после остановки |
| REV/F.F       | Ускоренное воспроизведение. Повторное нажатие – выбор скорости  |
| STOP          | Остановка воспроизведения                                       |
| EXIT          | Выход из режима воспроизведения                                 |
| PG.UP/PG.DOWN | 1) В меню: показывает предыдущую/следующую страницу             |
|               | 2) При воспроизведении: запускает предыдущий/следующий файл     |
| BLUE          | Выбор опций субтитров                                           |
| RED           | Отображение информации о видео файле                            |
| ZOOM          | Масштабирование картинки.                                       |
| GOTO          | Перейти к заданному времени воспроизведения.                    |
| AV-OUT        | Переключение выхода между режимами 576р,720р,1080і,1080р        |
| YELLOW        | Переход в полноэкранный режим и выход из него                   |
| 16:9          | Установка соотношения сторон                                    |
| Track         | Выбор звуковой дорожки                                          |

# 3.6 Управление файлами

В этом режиме будут отображаться все совместимые файлы (музыкальные, видео и фотографии).

| Кнопка        | Функция                                                         |
|---------------|-----------------------------------------------------------------|
| UP/DOWN       | Перемещение курсора вверх/вниз                                  |
| ENTER         | Предпросмотр файлов в правой части экрана (если функция         |
|               | "Preview" включена в меню настроек)                             |
| PLAY/PAUSE    | Поставить на паузу и продолжить воспроизведение после остановки |
| REV/F.F       | Ускоренное воспроизведение. Повторное нажатие – выбор скорости  |
| STOP          | Остановка воспроизведения                                       |
| EXIT          | Выход из режима воспроизведения                                 |
| PG.UP/PG.DOWN | Переход к предыдущей или следующей странице                     |

# 4. Обновление системы

Обновление firmware (микропрограммы) осуществляется с помощью USB флеш-карты

- > Скопируйте файл с микропрограммой в корневую директорию USB-флеш
- > Вставьте USB-устройство в порт вашего плеера.
- > Найдите на нем скопированный файл и нажмите ENTER, чтобы начать обновление.
- > Перезагрузите плеер после успешного завершения обновления.